## **ISTRUZIONE OPERATIVA N°1B**

## EMISSIONE CERTIFICATI DI MALATTIA CON CHIAMATA TELEFONICA COME OTTENERE IL PINCODE CON CNS ABILITATA :

Il PINCODE viene chiesto assieme al CODICE FISCALE per realizzare un certificato di malattia tramite chiamata telefonica.

SE IN POSSESSO DI CNS ABILITATA :

Il PINCODE si ottiene unendo la PRIMA PARTE contenuta nell'Attestato di Abilitazione" con la SECONDA PARTE contenuta nel "Abilitazione al Sistema TS"

## COME OTTENERE L'Attestato di Abilitazione (PRIMA PARTE del PINCODE):

Inserire la CARD

Collegarsi al link sul desktop "Certificati di Malattia"

in alternativa sulla pagina intranet aziendale in basso a destra "Certificati Malattia INPS" :

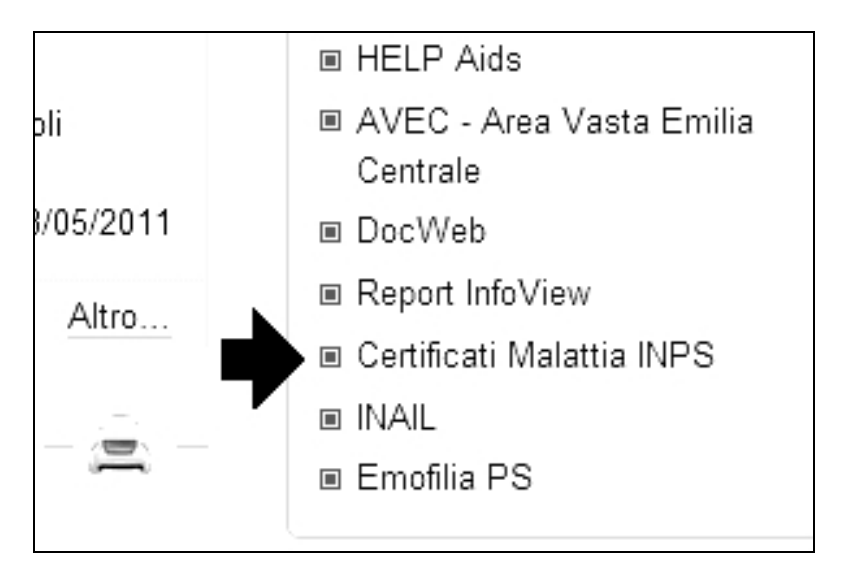

In alto a destra cliccare su "Accesso Con Smart card" :

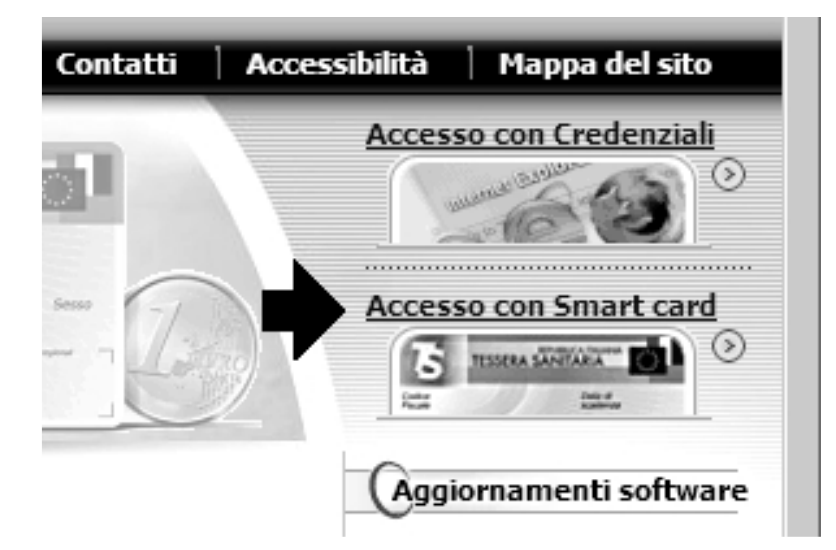

|                                                                        | Area Accesso CNS                      |
|------------------------------------------------------------------------|---------------------------------------|
| Inserire la propria CNS nel letto<br>Registra CNS<br>Effettua la login | re e scegliere una delle due opzioni: |

Al primo accesso si deve registrare la CNS , quindi selezionare "registra CNS'

Selezionare il certificato corrispondente al proprio codice fiscale

| 1  | E necessario ident<br>Scegliere un certif | ificare il sito Web da visualizzare.<br>icato. |
|----|-------------------------------------------|------------------------------------------------|
| ~  | Nome                                      | Rilasciato da                                  |
| -/ |                                           | Actalis CA per Autenticazion                   |
|    | 4                                         | <u>&gt;</u>                                    |
|    | CALL HILL                                 |                                                |

Inserire il PIN della CARTA

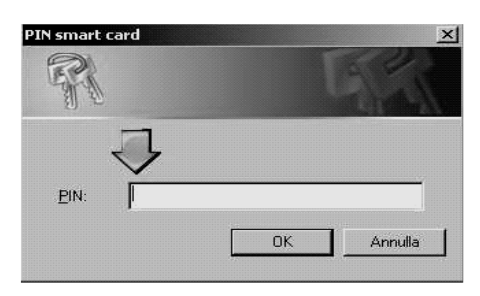

Il file "Credenziali per il portale" va salvato o stampato perché contiene le credenziali per accedere senza CNS, in particolare troviamo:

USER\_ID e PASSWORD per utilizzare l"accesso con credenziali", quindi per ottenere un certificato medico se non si è in possesso di una CNS (o CNS non attivata) PRIMA PARTE del PINCODE

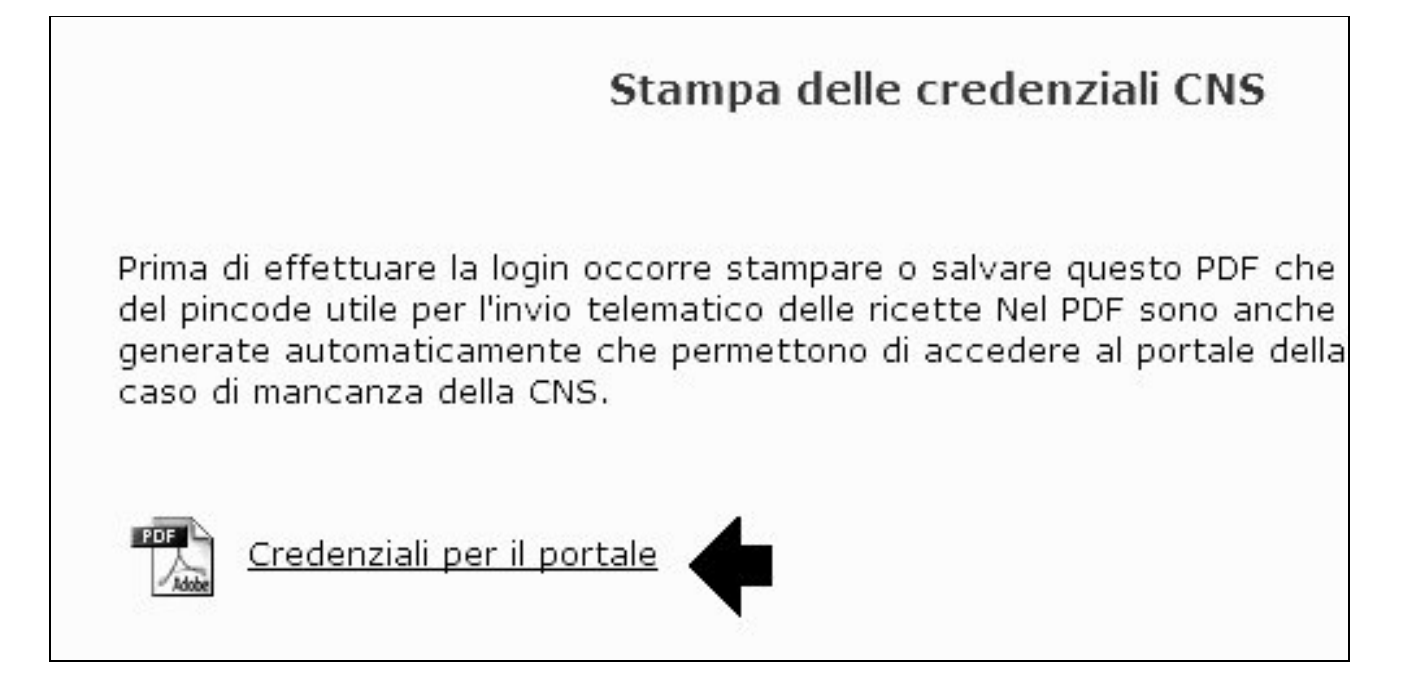

## COME OTTENERE L'ABILITAZIONE AL SISTEMA TS (SECONDA PARTE DEL PINCODE):

Dal link sul desktop "Certificati di Malattia"

"Accesso con Smart Card" Cliccare "Effettua la Login " Inserire il codice PIN di accesso alla Carta Una volta autenticati cliccare su Profilo Utente

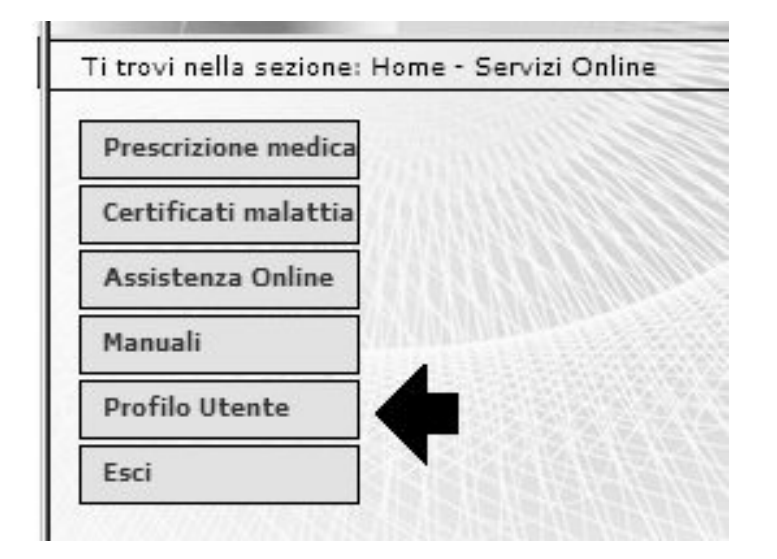

Selezionare "Stampa pincode"

| Gestione Domande | Stampa pincode |
|------------------|----------------|
|                  |                |
|                  | -              |

Salvare o Stampare la seconda parte del pincode

| Attivazione | Data Annullamento | Stampa |
|-------------|-------------------|--------|
|             |                   |        |
|             |                   |        |

A cura di Marcello Sisti, Angela Malaguti

visto da Monica Cavicchioli

Cento, 13/05/2011